## Outside

## 16 cm

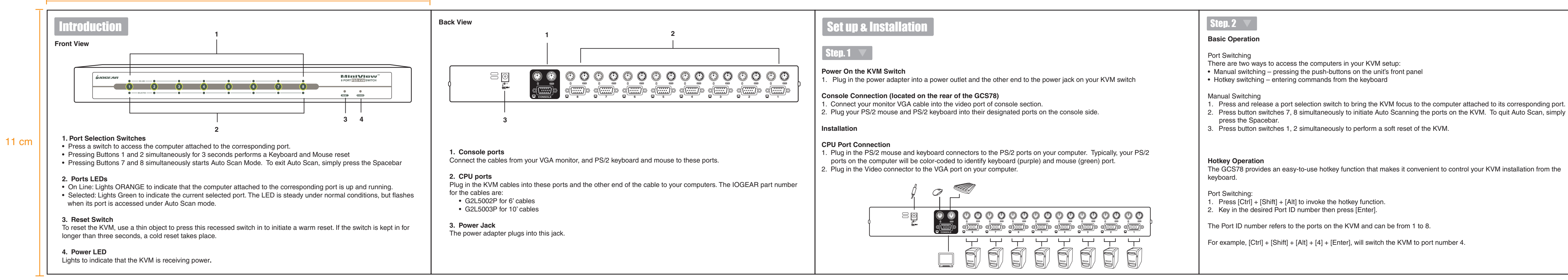

## Inside

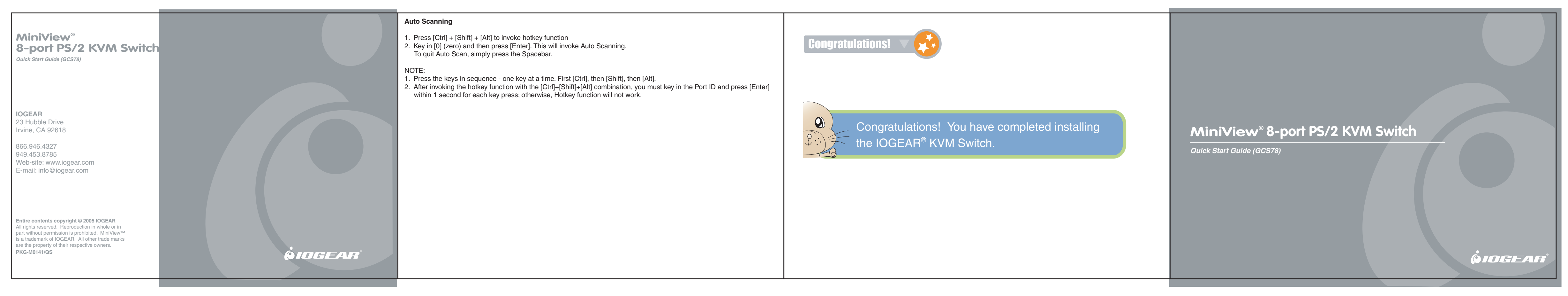